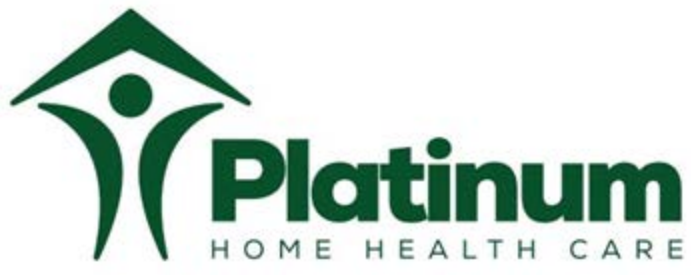

170 53rd Street, Suite 304, Brooklyn, NY, 11232 Phone: (718) 616-0800 Fax: 718-504-6297 Office Hours: Mon – Thurs 9am-5pm & Fri 9am-4pm www.platinumhhc.com

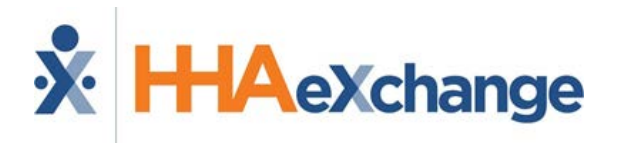

Below are the instructions and video on setting up the HHA Exchange app for EVV remotely:

## ➡ <u>https://www.youtube.com/watch?v=P44VDhwPupg</u>

- 1. Go to your App Store/Play Store
- 2. Search "HHA EXCHANGE"
- 3. Select DOWNLOAD
- 4. Once downloaded-go to the app
- 5. Select SIGN UP
- 6. Enter an email address and create a password and enter it twice.
- 7. Select Sign up
- 8. Once done return to the Main Page
- 9. Enter your email address and password you have created.
- 10. Click on the three dots on your upper right-hand corner.
- 11. Select UPDATE PROFILE
- 12. Enter your information.
- 13. Select done Wait for confirmation of caregiver Mobile/Portal ID
- 14. Please email the **Mobile/Portal ID** to <u>EVV@platinumhhc.com</u> so the EVV team can register you to Platinum Home Care.

## Any questions, concerns or to set up an appointment in-person please email EVV@platinumhhc.com.

Thank you,

Human Resources.